## ADD CLGA WEBSITE ICON TO HOME PAGE ON iPhone

You can add a website icon to your iPhone Home Screen for quick access

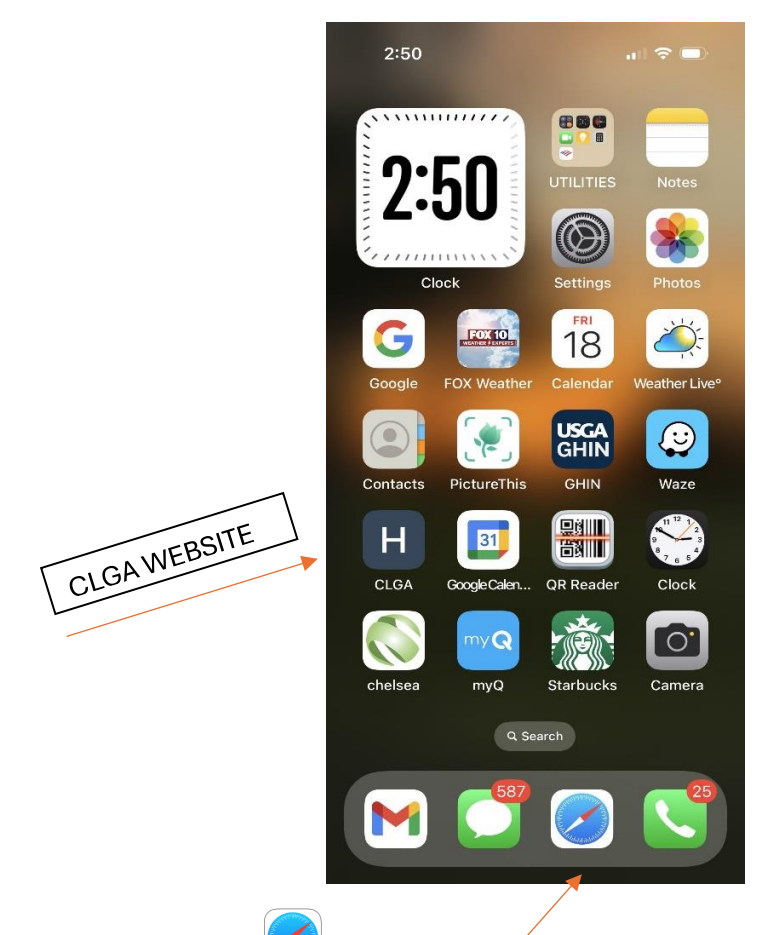

- 1. Go to the Safari app 💙 on your iPhone.
- 2. Launch CLGA's website

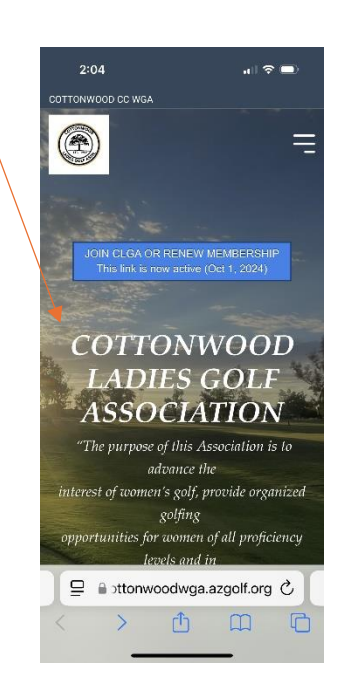

3. Tap in the menu bar at bottom of screen.

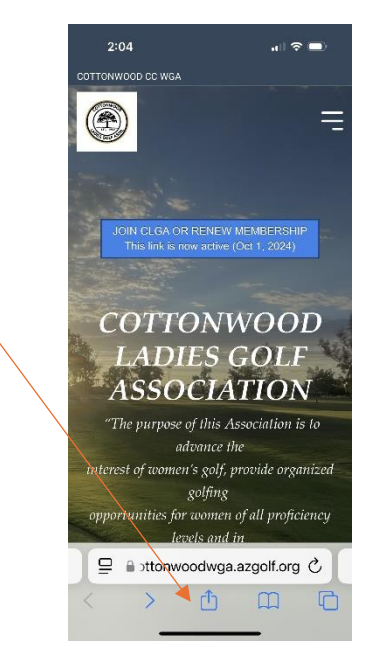

4. Scroll down the list of options that pop up, then tap Add to Home Screen

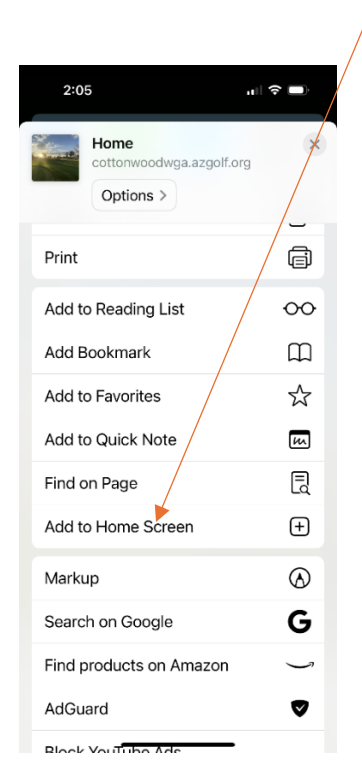

(If you don't see the Add to Home Screen option, just scroll down to the <u>very bottom</u> of that list, tap Edit Actions, select Add to Home Screen, then tap Add).

## DONE!